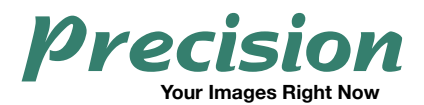

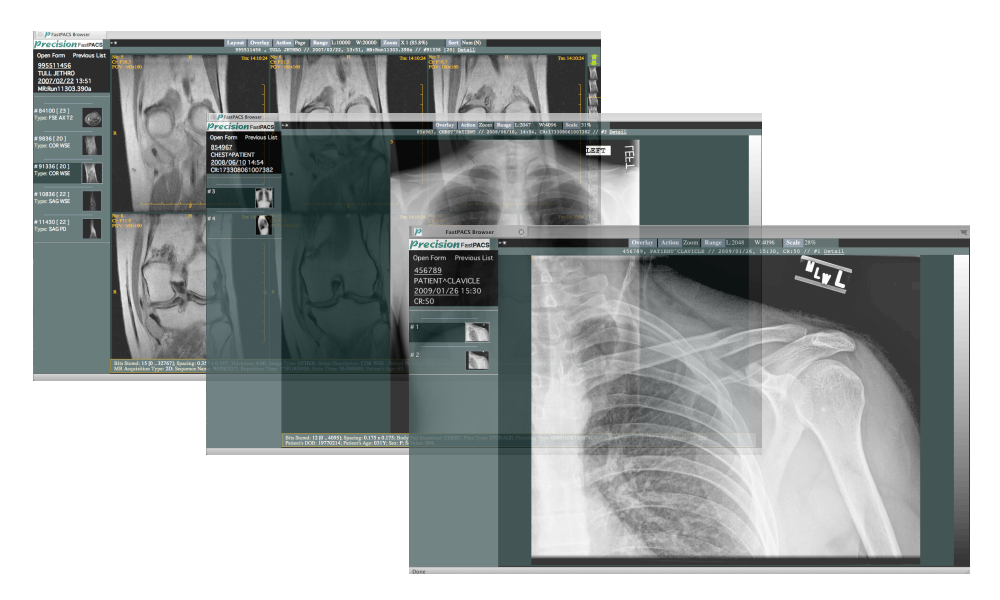

# Fast**PACS**

## Web-Based Radiology Image Review Software

User Guide

Precision Diagnostic Systems, Inc. 2N353 Landrose Maple Park, IL 60151 USA (630) 365-1123 www.precisiondiagnostic.com

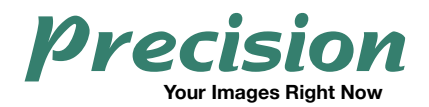

The following symbols are used throughout this document:

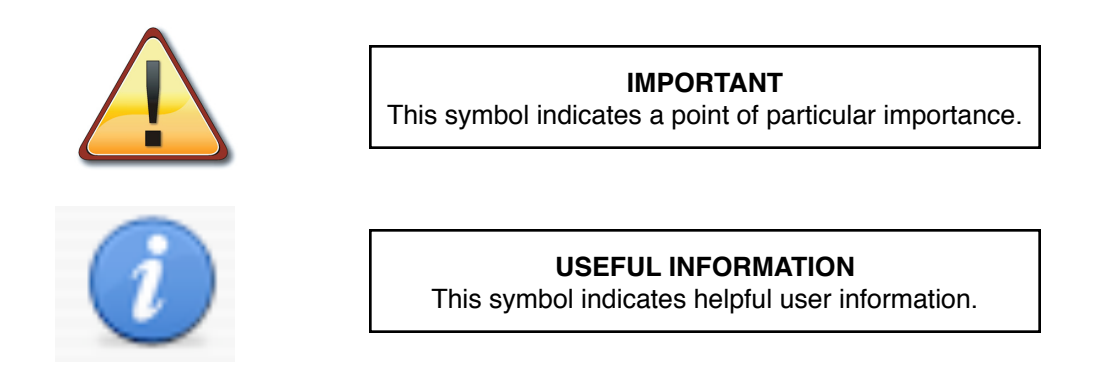

Due to continual product development, specifications, methods and operations described in this publication are subject to change. Some features described may be platform-dependent or optional. While every effort has been made to ensure accuracy, no responsibility is taken for correctness and completeness of this document.

Screenshots are from Microsoft Windows and Mac OS X systems.

Microsoft, Windows and the Windows logo are registered trademarks of Microsoft Corporation in the United States and/or other countries. The Apple logo, Mac, Mac OS, Macintosh and the Mac logo are trademarks of Apple, Inc., registered in the U.S. and other countries. iPhone and iPod Touch are trademarks of Apple, Inc., registered in the U.S. and other countries. Solaris and the Sun logo are registered trademarks of Sun Microsystems, Inc., registered in the U.S. and other countries. FastPACS Web is based on copyrighted work by Takaya Sakusabe. Linux is a registered trademark of Linus Torvalds.

Patient names displayed are fictitious. Any mention of third-party companies and products is for reference only and not to be construed as an endorsement.

This User Guide is written by:

Precision Diagnostic Systems, Inc. 2N353 Landrose Maple Park, IL 60151 USA

Distribution History: Initial Distribution 7/2008 1st Revision 3/2009

© 2008- 2009 Precision Diagnostic Systems, Inc. All rights reserved.

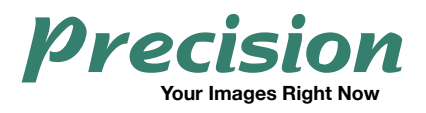

### Table of Contents

| System Description                      | 5  |
|-----------------------------------------|----|
| FastPACS                                | 5  |
| System Requirements and Features        | 6  |
| Supported Operating Systems and Devices | 6  |
| Hardware                                | 6  |
| Network                                 | 6  |
| Recommended Browsers                    | 6  |
| Security                                | 6  |
| Automatic Updating                      | 7  |
| Connecting to Your FastPACS Server      |    |
| Query Screen                            | 8  |
| Query Tools                             | 9  |
| Query by Patient Name and/or Patient ID | 9  |
| Query Returns                           | 10 |
| Study List                              | 11 |
| Viewing a Study                         | 12 |
| CR Review Tools                         | 12 |
| CR Expanded Menu                        | 12 |
| CR Review Workspace                     | 13 |
| CT and MRI Review Tools                 | 14 |
| CT and MRI Expanded Menu                | 14 |

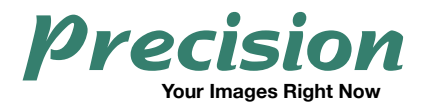

| CT and MRI Review Workspace                            | 16 |
|--------------------------------------------------------|----|
| Saving Images to your Local Computer                   | 17 |
| Windows Operating System with Internet Explorer 6 or 7 | 17 |
| Mac OS X with Any Browser                              | 18 |

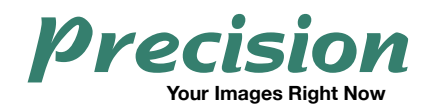

## **System Description**

#### FastPACS

FastPACS is a system consisting of a DICOM 3.0 Compliant Archiver with integrated web distribution of patient studies. The system is capable of autorouting studies to other DICOM destinations such as third-party Workstations and other archives via configurable routing parameters such as AETitle, modality, time of day, etc. The FastPACS Archive is fully DICOM queriable.

Web Distribution of images is accomplished with the FastPACS Web component and images may be distributed over a local *Intranet* or over wide area external connections via the *Internet*. Multiple users may simultaneously access patient studies and there is no limitation to the number of review locations users can establish. With multi-platform support, rapid image display, and no applications to install or applets to download, *FastPACS* is easily deployed and maintained.

Currently the web interface of *FastPACS* is available in either English or Spanish localizations.

This document describes the use of the Web Distribution interface.

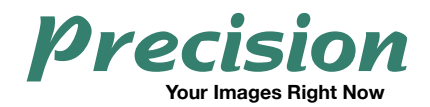

### **System Requirements and Features**

#### **Supported Operating Systems and Devices**

Microsoft Windows® 2000/XP/Vista, Apple Mac® OS 9, Mac® OS X, Sun Solaris®, Linux®, Apple iPhone®, iPod Touch®. Tablet PC's are fully supported.

#### Hardware

For desktop and laptop computers, a minimum of 512 MB of RAM is recommended. Although FastPACS adapts to your computer's display matrix, a minimum display matrix of 1024x768 at millions of colors is generally recommended.

#### Network

A network connection is required to retrieve images. This may be with a local-area network connection or broadband connection via the Internet. A dial-up Internet connection is not recommended.

#### **Recommended Browsers**

The following Operating System/Web Browser combinations are recommended:

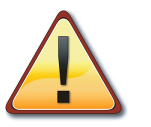

Check that Javascript is enabled in your Web Browser. This is usually the default setting in most browsers.

#### Microsoft Windows 2000/XP/Vista:

Internet Explorer 6 or 7 Mozilla Firefox 2.x, 3.x Netscape Navigator Safari 3.x

Mac OS 9: Internet Explorer 5.2 Netscape Navigator Mac OS X:

Mozilla Firefox 2.x, 3.x Camino 1.6 Netscape Navigator Safari 3.x

#### Sun Solaris:

Mozilla Firefox Netscape Navigator

iPhone and iPod Touch use Mobile Safari as supplied with these devices.

Go to http://www.precisiondiagnostic.com and click on Support for the latest info on supported browsers.

#### Security

Depending on your particular installation and requirements, *FastPACS* may be set up to communicate using a 128-bit encrypted connection. This helps keep your connection private and secure wherever you are.

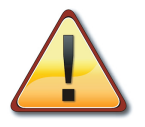

It is the responsibility of the Network Administrator at the installation site to design, maintain and enforce appropriate security measures.

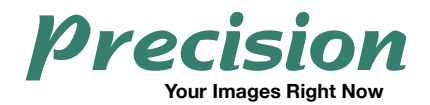

#### **Automatic Updating**

Whenever updates are supplied to your *FastPACS Server*, clients immediately take advantage of the update with no installation or download required.

#### Installation

There is no client installation or applet download required to view images via *FastPACS* web distribution. This makes it easy to view images on any computer at any time without having to install software. Virtually any computer with a web browser may be used.

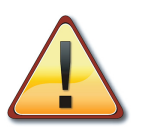

FastPACS Web Distribution is designed for general image review. It is not to be used for final interpretation.

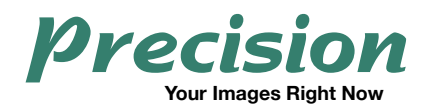

## **Connecting to Your FastPACS Server**

1. Launch a supported web browser and navigate to the network address as directed by your site administrator.

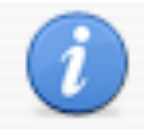

Create a "Shortcut" or "Bookmark" to simplify connecting to your server in the future.

2. If your *FastPACS* is set up for *Authentication*, you will be required to enter a Username and Password to connect. Contact your System Administrator if you are prompted for this information and do not know it.

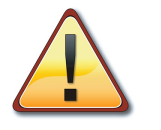

Any authorized user who is granted access to your server will be permitted to view all patient studies.

#### **Query Screen**

After connecting to *FastPACS*, you will be presented with a Patient Query screen. The Query Screen is divided into 3 sections: Patient Information, Study Date and Modality.

| Precision FastPACS Server |                   |                        |  |  |  |
|---------------------------|-------------------|------------------------|--|--|--|
| Patient Info              | rmation           |                        |  |  |  |
| ID:                       | Matches           | ✓                      |  |  |  |
|                           |                   | and 💌                  |  |  |  |
| Name:                     | Contains          | ✓                      |  |  |  |
|                           |                   | Find by Patient's info |  |  |  |
|                           |                   |                        |  |  |  |
| Study Date                |                   |                        |  |  |  |
| Month:                    | Date:             | Year:                  |  |  |  |
| Today                     |                   | Find by Study Date     |  |  |  |
|                           |                   |                        |  |  |  |
| Select Mod                | ality:            |                        |  |  |  |
| Enter Moda                | lities:           |                        |  |  |  |
|                           |                   |                        |  |  |  |
| Clear                     |                   | ind by combinations    |  |  |  |
| Clear                     |                   | ind by combinations    |  |  |  |
| v 1.5.3                   |                   |                        |  |  |  |
| <u>&gt; On-Line</u>       | support           |                        |  |  |  |
| Not f                     | or primary interp | retation               |  |  |  |

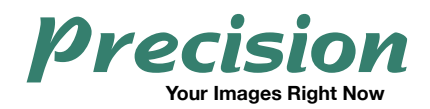

### **Query Tools**

FastPACS has a wide range of ways to refine your patient search and constrain your queries to specific patient info, date ranges, or modalities. The sections may be used individually or in combination with each other.

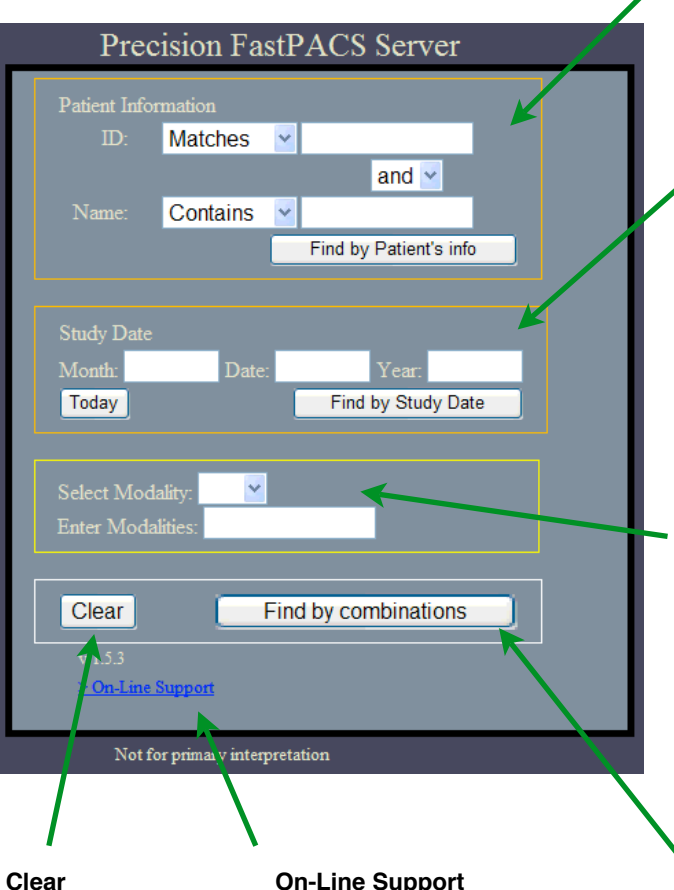

#### Click "Clear" to erase all entry areas to prepare for another query.

#### **On-Line Support**

Clicking On-Line Support provides pages with quick reference for users (requires Internet access).

#### Query by Patient Name and/or Patient ID

Drop down selections for ID and Name allow filtering results on "Matches", "Contains", Starts With" and "Ends With". After entering query text in either field, click "Find by Patient's Info" if performing a query based only on Patient ID or Name.

#### **Query by Date Range**

You may freely query by date ranges by filling in a month, day & year (for a specific date); a month and a year (for a specific month); or simply the year to see a list of all studies done in a year. After filling in the appropriate fields, click "Find by Study Date" if performing a query based only on Date Range.

Click the "Today" button then "Find by Study Date" to see all studies done Today.

#### **Modality Filter**

The Modality Filter may be used in conjunction with either or both of the above query sections to further refine your search. You can select "CR", "CT" or "MR" with the drop down menu. You may also enter standard DICOM twoletter abbreviations for other modalities in the text entry area to filter for these modalities as well. By default, the modality filter is not filled in, and all modalities are automatically included in your query.

#### **Combining Your Query**

Clicking "Find by Combinations" will perform a query based on all query parameters inserted in the Patient Name & ID area, the Study Date area, and the Modality Filter area.

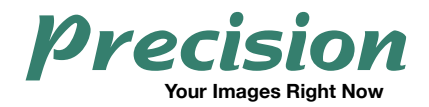

#### **Query Returns**

The return of your query is displayed along the left side of the screen in the Study List. Thumbnails of images give useful previews of the studies. *Note that thumbnails are suppressed when there is a large number of returns of your query:* 

| Precision FastPACS                                                                                        | Precision FastPACS Server                                                                 |
|----------------------------------------------------------------------------------------------------|-------------------------------------------------------------------------------------------|
| Open Form Previous List<br>2 Studies Found<br>2008/01/24<br>15:27<br>1234567<br>DOE^JANE<br><u>CT:221</u> | Patient Information<br>ID: Matches<br>and<br>Name: Contains<br>Find by Patient's info     |
| 2008/01/24<br>14:06<br>0124202<br>PATIENT^LUNG<br><u>CT:218</u>                                           | Study Date       Month:     Date:       Year:     2008       Today     Find by Study Date |
|                                                                                                    | Select Modality: :<br>Enter Modalities:<br>Clear Find by combinations                     |
| Study List                                                                                                | Not for primary interpretation<br>Viewer Area                                             |

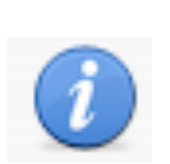

All mouse clicks described for general user interaction and image review and manipulation are **Left** Mouse Clicks. Right mouse clicks are only used for specialized browser-specific functions as described later in this document.

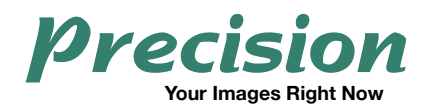

#### Study List

Studies displayed in the Study List have clickable links that allow you to either expand the selected study or to perform a *Nested Query* to quickly locate an entire patient's imaging history.

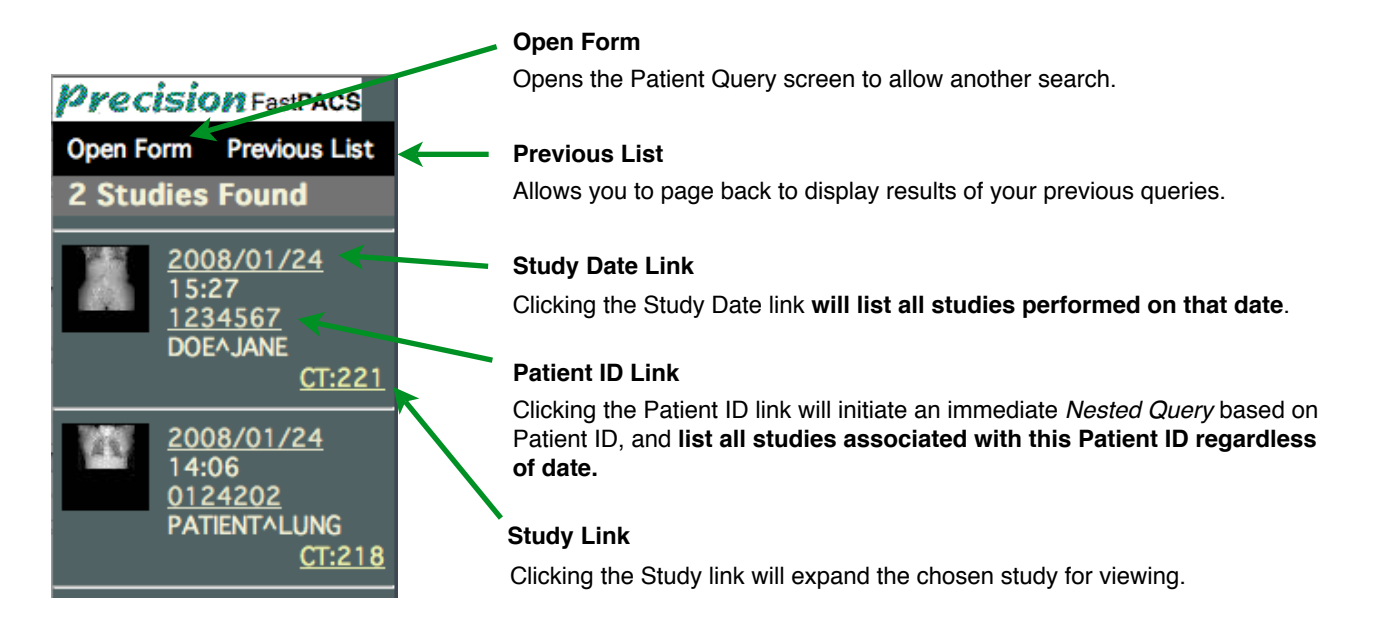

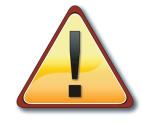

It is <u>vital</u> that your institution maintain consistent, repeatable Patient ID numbers for all patient exams sent to the PACS.

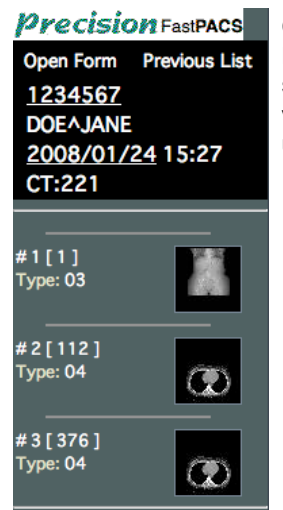

Clicking the **Study Link** expands the study to show previews of each individual series.

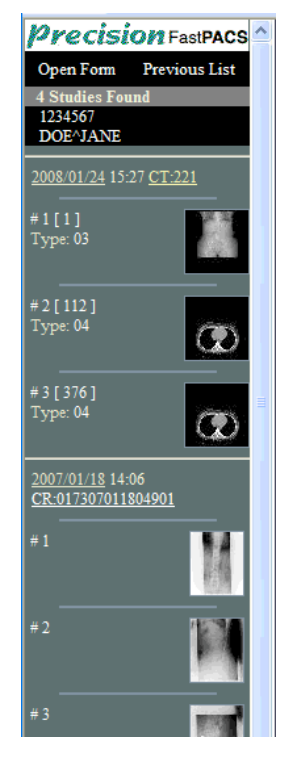

Clicking the **Patient ID Link** performs a *Nested Query* and displays previews of all studies on this patient based on this Patient ID.

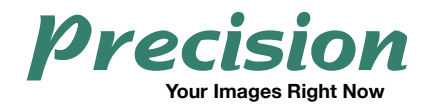

### **Viewing a Study**

After expanding a study, simply click on an image preview to view all images associated with that series. The tools available to you depend upon the modality that generated the images.

#### **CR Review Tools**

The environment for CR image review is shown below. The Menu Bar selections of **Overlay, Action, Range, Scale** and **View** will expand when a users mouse hovers over them. Beneath the Menu Bar the Patient ID, Patient Name, Date/Time of Exam, Exam Type with identifier, and Series Number are displayed along with the Detail link. Clicking the **Detail** link will open a box at the bottom of the display screen with technical data regarding the currently displayed image.

| Overlay   | Action Zoo | m Range  | L:2047    | W:4096   | Scale  | 31%       | View  | Normal           |
|-----------|------------|----------|-----------|----------|--------|-----------|-------|------------------|
| 1234567 , | DOE JANE   | // 2007/ | 01/18, 14 | 4:06, CR | 1:0173 | 070118049 | 01 // | #1 <u>Detail</u> |

#### CR Expanded Menu

An explanation of the functions of the Menu Bar items for CR image review:

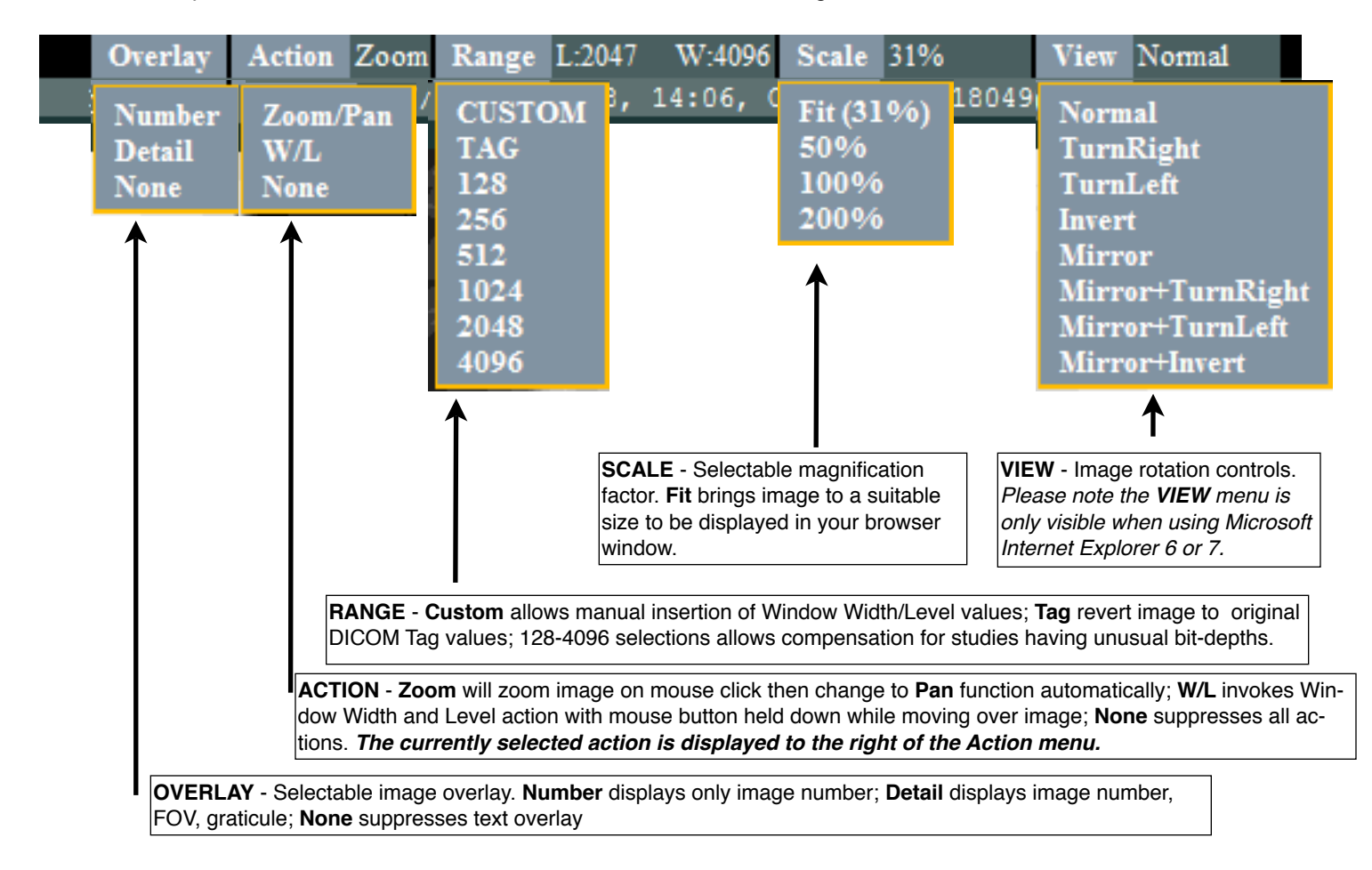

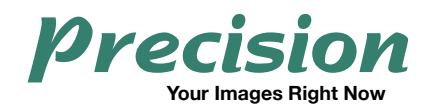

#### **CR Review Workspace**

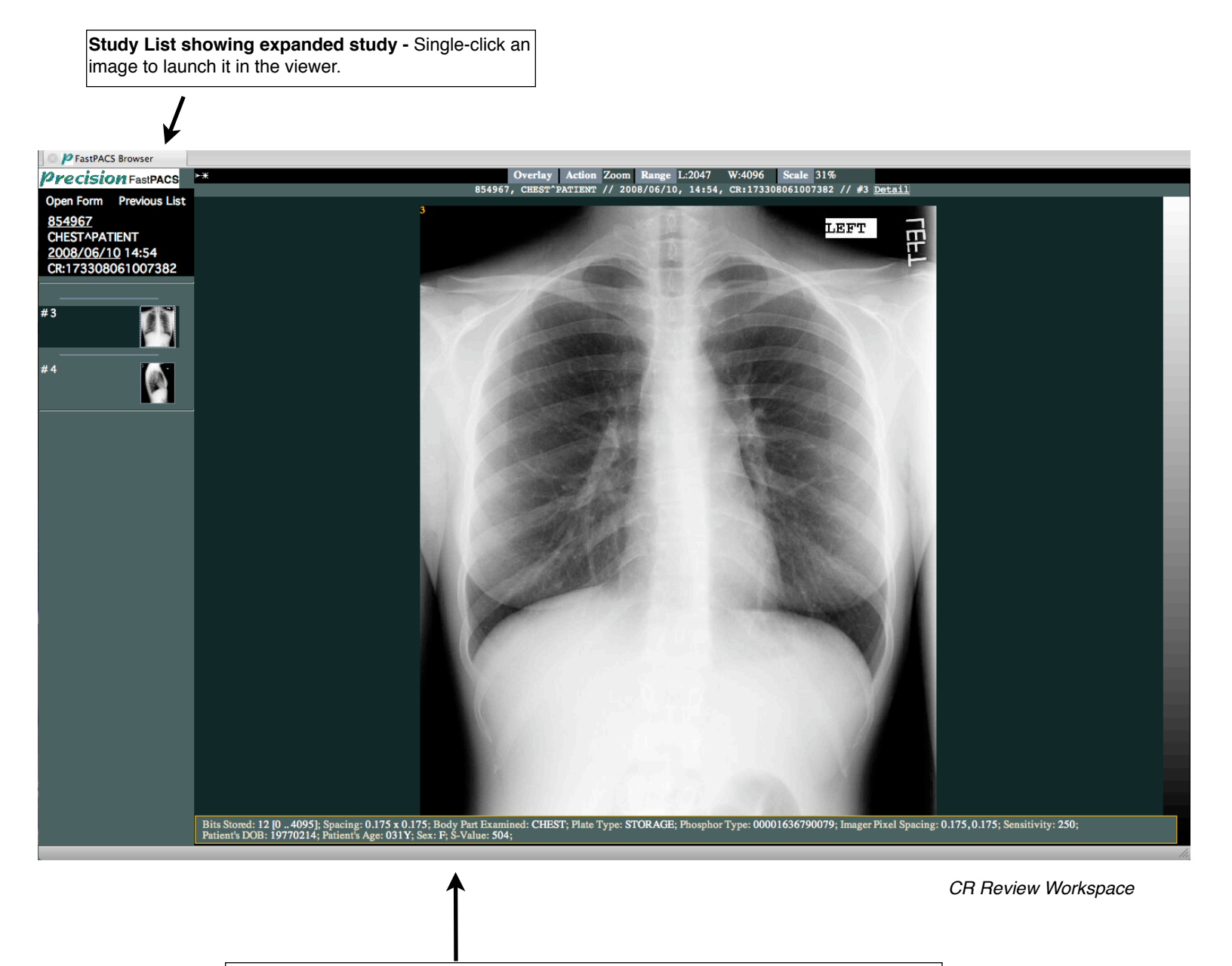

Pop-up window displaying detail of image when **Detail** link is clicked. A second click of the **Detail** link will hide this window.

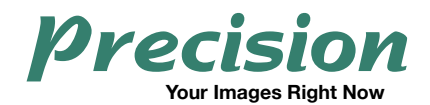

#### **CT and MRI Review Tools**

The environment for CT and MR image review is shown below. The Menu Bar selections of **Layout**, **Overlay, Action, Range, Zoom** and **Sort** will expand when a user's mouse hovers over them. **Beneath the Menu Bar, you will see the following displayed:** Patient ID, Patient Name, Date/Time of Exam, Exam Type with identifier, Series Number and number of images in the chosen sequence, along with the Detail link. Clicking the **Detail** link will open a box at the bottom of the display screen with technical data regarding the image.

| Layout | Overlay   | Action I | Page  | Range   | L:10000   | W:20000   | Zoom    | X 1 (1009 | 6)     | Sort          | Num (N)      |
|--------|-----------|----------|-------|---------|-----------|-----------|---------|-----------|--------|---------------|--------------|
| 9955   | 11456 , т | ULL JETH | RO // | 2007/02 | 2/22, 13: | 51, MR:Ru | n11303. | 390a //   | #91336 | [20] <u>D</u> | <u>etail</u> |

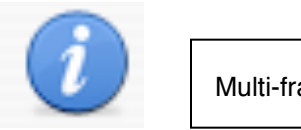

Multi-frame Ultrasound studies are not currently supported.

#### **CT and MRI Expanded Menu**

An explanation of the functions of the Menu Bar items for CT & MR image review:

| Layout Over                                                                           | Iay         Action         Page         Range         L:10000         W:20000         Zoom         X 1 (100%)         Sort         Num (N)                                                                                                    |
|---------------------------------------------------------------------------------------|----------------------------------------------------------------------------------------------------|
| 1 X 1 [448]                                                                           | , TULL JETHRO // 2007/02/22, 13:51, MR:Run11303.390a // #91336 [20] Detail                                                                                                    |
| 1 X 2 [224]<br>2 X 1 [448]                                                            |                                                                                                    |
| 2 X 2 [224]<br>2 X 3 [224]<br>3 X 2 [224]                                             |                                                                                                    |
| 3 X 3 [224]<br>3 X 4 [112]                                                            |                                                                                                    |
| 4 X 3 [224]<br>4 X 4 [112]<br>4 X 5 [112]<br>5 X 4 [112]<br><br>< Scale of 2 ><br>Fit | <ul> <li>LAYOUT - Horizontal x Vertical selectable display matrix of image images. Double-clicking on an image when in a multi-frame matrix will automatically change the matrix to a 1x1 and display that image full screen. Fit will fit the study to your present browser window. <scale 2="" of=""> will reduce the size of an image by a factor of 2. This is desirable to reduce pixelization if viewing an enlarged MR image in a 1x1 matrix on a large display.</scale></li> </ul> |

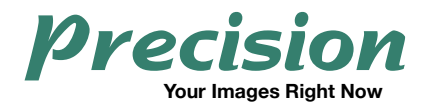

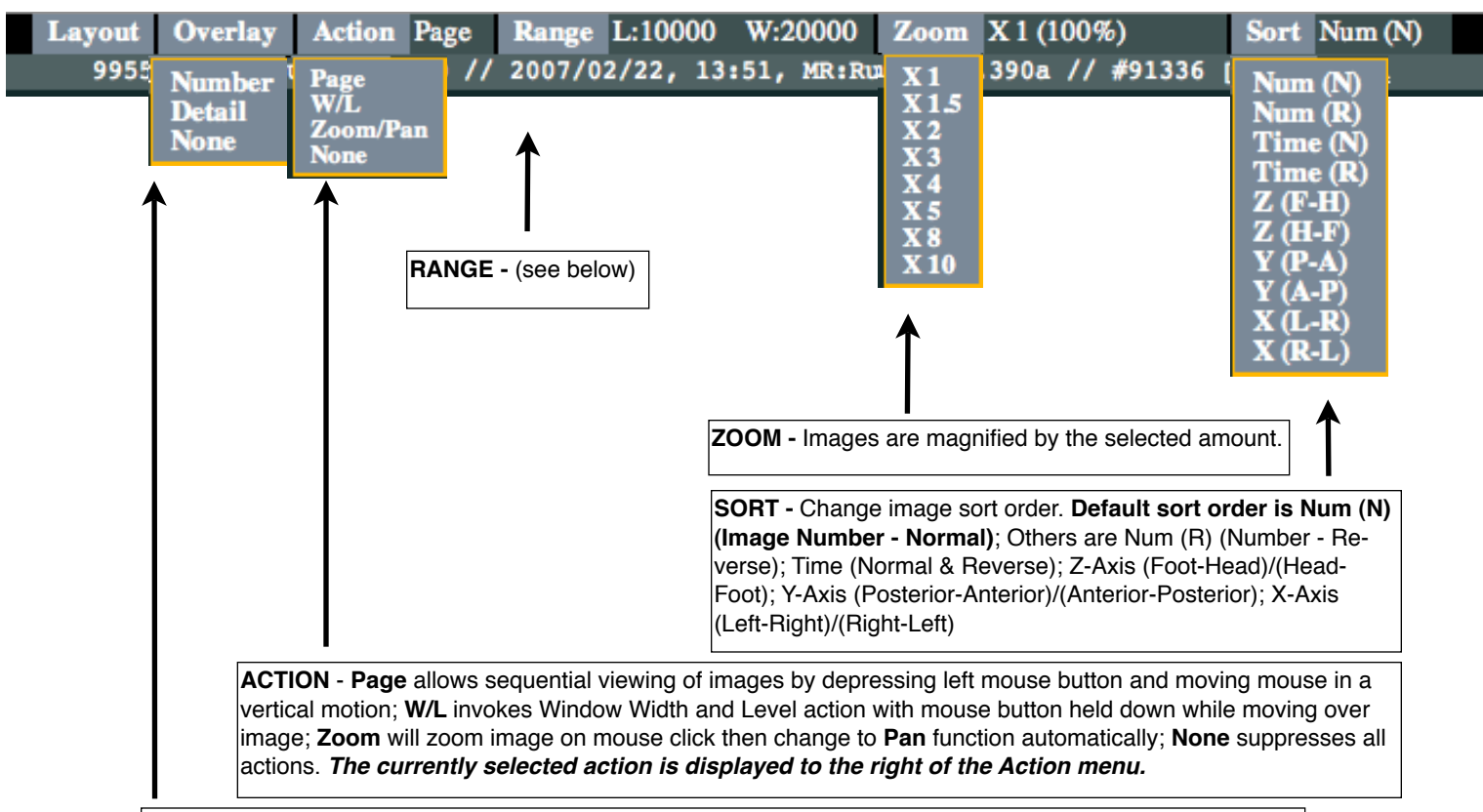

**OVERLAY** - Selectable image overlay. **Number** displays only image number; **Detail** displays image number, FOV, acquisition time, graticule; **None** suppresses text overlay

#### The Range Menu has different functions for CT and MRI:

| CUSTOM<br>TAG<br>128<br>256<br>512<br>1024<br>2048<br>4096 | The <b>Range</b> Menu for<br>MRI has similar func-<br>tions as the menu for<br>CR. | CUSTOM<br>TAG<br>HEAD<br>TISSUE 1<br>TISSUE 2<br>LUNG 1<br>LUNG 2<br>BONE 1<br>BONE 2 | The <b>Range</b> Menu for CT allows quick<br>selection of presets for different body<br>parts. If desired, the names and win-<br>dow width and level settings for<br>these preset values may be custom-<br>ized for this menu after your system<br>installation. |
|------------------------------------------------------------|------------------------------------------------------------------------------------|---------------------------------------------------------------------------------------|----------------------------------------------------------------------------------------------------|
| MR Range Menu                                              |                                                                                    | CT Range Menu                                                                         |                                                                                                    |

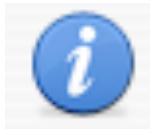

Window Width and Window Level adjustments are not possible on 8-bit images.

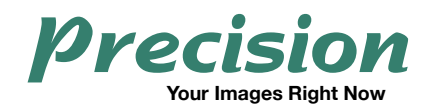

#### **CT and MRI Review Workspace**

**Study List showing expanded study -** Single-click a series to launch it in the viewer.

**Page Forward/Page Back -** Use arrows on side to quickly page forward or back through a study. You may also click on the image preview to jump to that image or grab the yellow box and drag it through the thumbnails of the study.

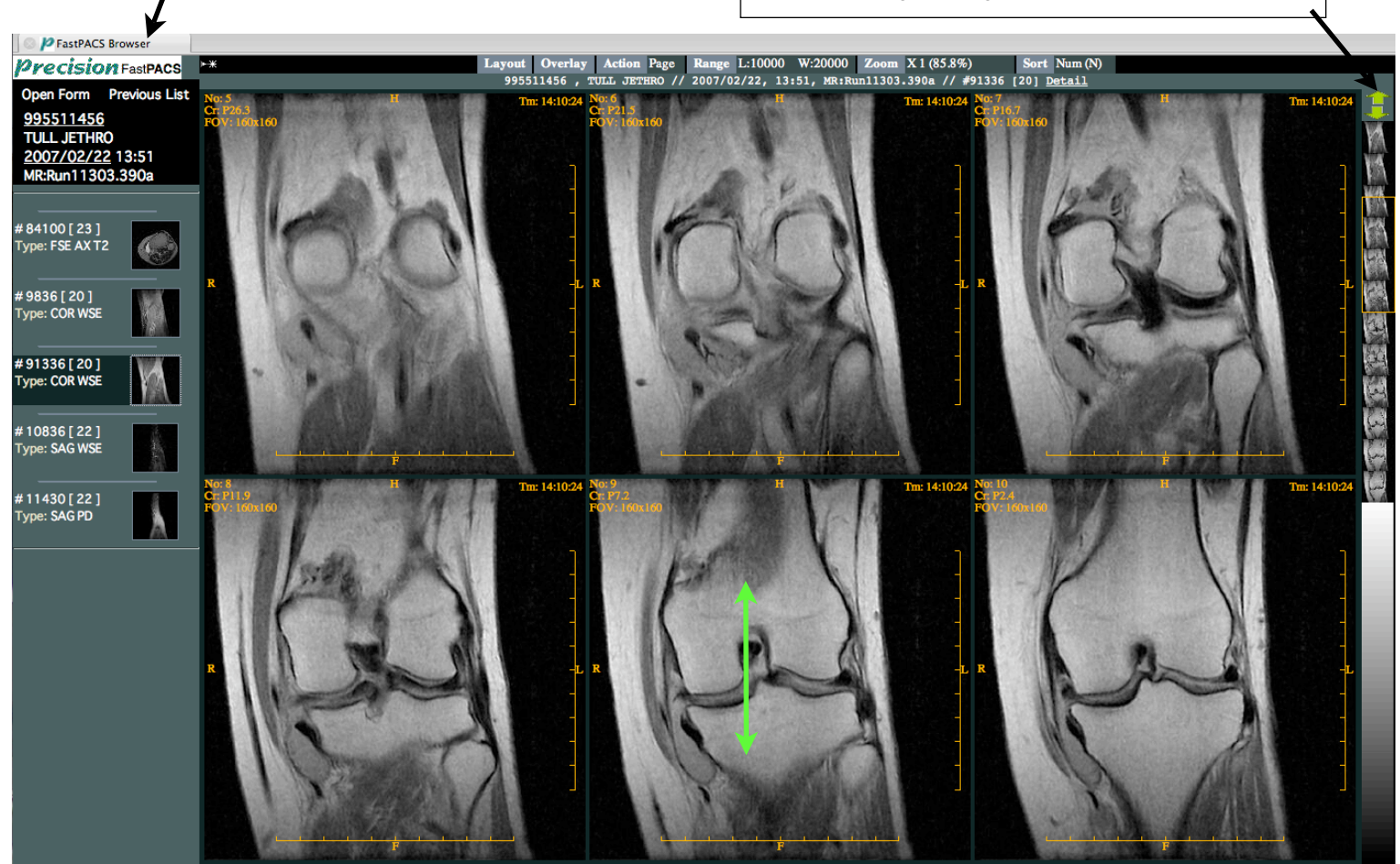

MRI with 3x2 display matrix selected

**Scroll** - When **Page** Mode is selected in the **Action Menu**, you may scroll through a study by positioning the mouse over an image and, while holding down the left mouse button, move the mouse vertically back and forth.

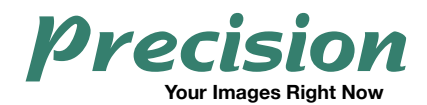

### Saving Images to your Local Computer

FastPACS Web users can save images to their computer as graphic files for inclusion in scientific papers, to email to colleagues, or for other purposes.

The method used is dependent on the Operating System and Web Browser you use.

#### Windows Operating System with Internet Explorer 6 or 7

After displaying the desired image and adjusting the window width and window level settings as necessary, go to the **Action Menu** and select **None**.

Then Right-click on the image and select Save Picture As...

Give the image a name and save it to an appropriate place on your computer.

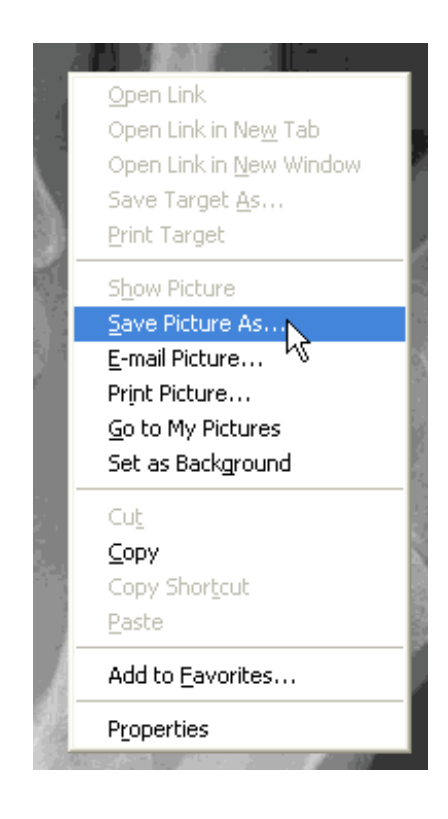

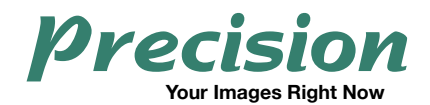

#### Mac OS X with Any Browser

When viewing images with *FastPACS*, browsers on the Mac will attempt to save files as html or Web Archives instead of graphics files. While a Web Archive is a useful medium, it contains links that refer to files on the original server and, when opened, requires you have access to the server for functionality. Thus, a Web Archive file will not work unless you (or the recipient) is connected to the FastPACS Server. Assuming an email recipient does not have access to your server, use the following method:

After displaying the desired image and adjusting the window width and window level settings as necessary, depress cmd-shift-4 and the cursor will turn into a cross-hair. While holding down the left mouse button, scribe the area on the screen that includes the displayed image. When you release the mouse button the image will be saved to your desktop as a graphics file. This file can then be sent via email or inserted in documents.